# Completing an Ohio SACWIS Alleged Perpetrator Search (OSAPS) for Public and Private Agencies

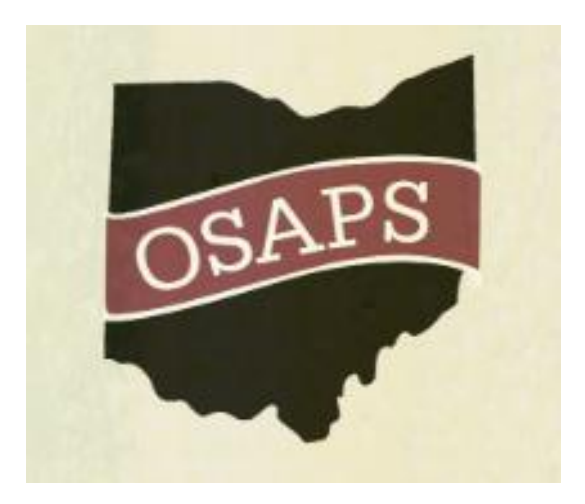

# **User Guide**

# Table of Contents

| Overview                                                                         | 3  |
|----------------------------------------------------------------------------------|----|
| Create OH ID Account                                                             | 3  |
| Agency User Registration                                                         | 9  |
| Add New Request                                                                  | 14 |
| Purpose                                                                          | 16 |
| Individual Information                                                           | 17 |
| Contact Information                                                              | 19 |
| Household Information                                                            | 20 |
| Identification                                                                   | 21 |
| Release of Information for SACWIS Registry Search & Dissemination of Information | 21 |
| Consent and Signature                                                            | 27 |
|                                                                                  |    |

## **Overview**

This user guide provides step-by-step instruction for an agency representative completing an Ohio SACWIS Alleged Perpetrator Search (OSAPS).

# **Create OH|ID Account**

### If you do not have an OH|ID Account, you will be required to create an account to access OSAPS.

Follow the URL https://ap.jfs.ohio.gov/Login.aspx.

The Ohio ID Portal screen appears.

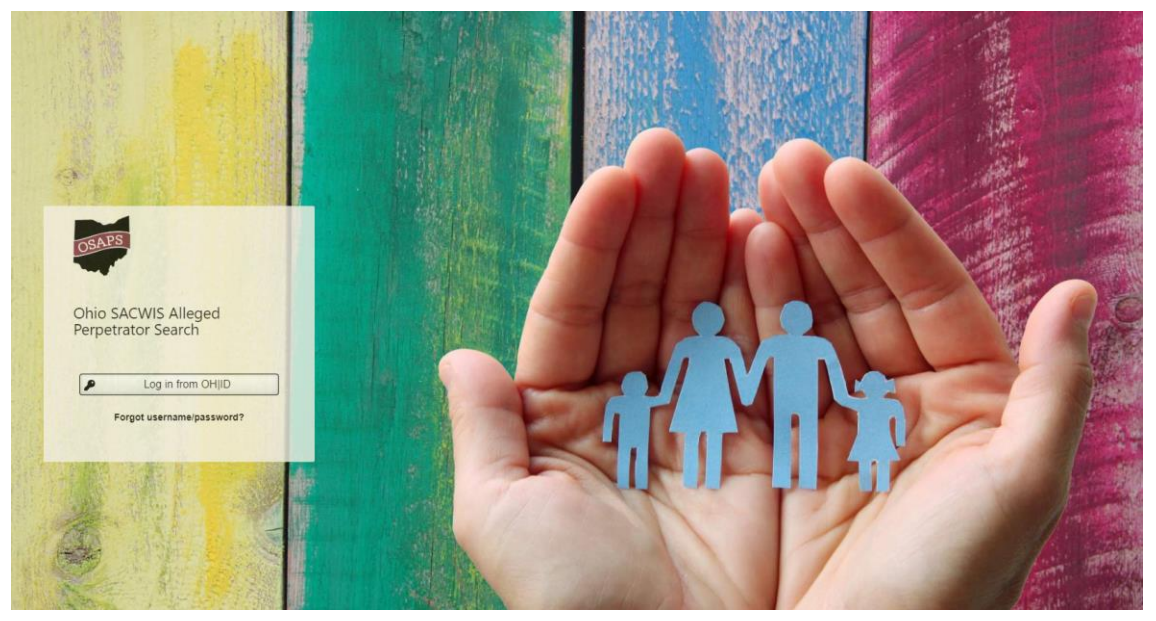

1. Click, Log in from OH|ID.

The Create Your OHID Account (Profile Information) screen appears.

# ⊖OH|ID

|                                                                                 | Username:                 |
|---------------------------------------------------------------------------------|---------------------------|
| Please login to access the Ohio ID Portal using your OH ID Account.             | Password                  |
| Please click the link below to create your OH ID Account in a few simple steps. | ٥                         |
| Create New Account >                                                            | 🔒 Log In                  |
|                                                                                 | Forgot username/password? |
|                                                                                 | Need Help?                |
|                                                                                 |                           |

This system contains State of Ohio and United States government information and is restricted to authorized users ONLY. Unauthorized access, use, misuse, or modification of this computer system or of the data contained herein or in transit to and from this system is strictly prohibited, may be in violation of state and federal law, and may be subject to administrative action, civil and criminal penalties. Use of the system is governed by U.S. law and Ohio law and policies.

You have no expectation of privacy in any material placed or viewed on this system except where Ohio or Federal statutes expressly provide for such status. The State of Ohio monitors activities on this system and may record and disclose those activities internally and to law enforcement and other entities to ensure the proper and lawful use of its information and resources, in accordance with federal and state law. Such monitoring may result in the acquisition, recording and analysis of all data being communicated, transmitted, processed or stored in this system by a user. The State of Ohio complies with state and federal law regarding legally protected confidential information but may not treat any other use as private or confidential. ANYONE USING THIS SYSTEM EXPRESSLY CONSENTS TO SUCH MONITORING.

#### 1. Click, Create New Account >

## The Create Your OHID Account (Profile Information) screen appears.

| ⊖OH ID                                                                                                    |                                                                                                    |                                                                              |                                                                                                |                                                |            |
|----------------------------------------------------------------------------------------------------|----------------------------------------------------------------------------------------------------|------------------------------------------------------------------------------|------------------------------------------------------------------------------------------------|------------------------------------------------|------------|
| Create Your OH ID Acco                                                                                                    | ount Profile Inform                                                                                   | nation                                                                       | Security Setup                                                                                 | Confirmatio                                    | n          |
| Enter the information below to begin creating you                                                                                                    | r OH ID profile.                                                                                      |                                                                              |                                                                                                |                                                |            |
| First Name *                                                                                                    | Middle Initial                                                                                        | Last Name *                                                                  |                                                                                                | Suffix                                         | ]          |
| Email *                                                                                                    |                                                                                                    | Email Confirmation *                                                         |                                                                                                |                                                | 1          |
| Work Phone Number *                                                                                                    |                                                                                                    | Mobile Number                                                                |                                                                                                |                                                | 1          |
| Date of Birth * mm/dd/yyyy                                                                                                    | <b>#</b>                                                                                              | Last 4 of SSN                                                                |                                                                                                |                                                | ]          |
| Verification Question: ① *<br>What is the 2nd color in the list pink, house and purplet                                                                            | ?                                                                                                    |                                                                              |                                                                                                |                                                | ~          |
| Terms and Conditions<br>In order to proceed with this request, you must                                                                                            | t agree to the following term:                                                                        | s and conditions.                                                            |                                                                                                |                                                |            |
| By clicking "I Agree" and creating an OHID Cit<br>and receive communications in electronic form                                                                    | tizen, Business, or Workforce<br>1.                                                                   | e profile you consent to                                                     | use electronic signatures with                                                                 | n the State of Ohio                            |            |
| If you use this site, you are responsible for main<br>your computer, and you agree to accept respor<br>of Administrative Services reserves the right to<br>I Agree | ntaining the confidentiality o<br>nsibility for all activities that<br>o refuse service, terminate ac | f your OH ID account(s)<br>occur under your OH IE<br>ccounts, remove or edit | and password(s) and for rest<br>account(s) or password(s). T<br>content, or cancel transaction | ricting access to<br>he Ohio Department<br>15. |            |
| Cancel                                                                                                    |                                                                                                    |                                                                              | Reset                                                                                          | Next                                           | I          |
| Terms of Use Privacy Notice                                                                                                    |                                                                                                    |                                                                              |                                                                                                |                                                | ohio.gov 🗗 |

Note: The blue asterisk (\*) indicates a required field.

1. You must enter First Name, Last Name, Email, Email Confirmation, Work Phone Number, Date of Birth and Verification Question to create an Ohio ID.

Note: Only one account can exist per email address.

- 2. To proceed with the request, you must agree to the Terms and Conditions.
- 3. If you agree, click the checkbox 'I Agree.'
- 4. Click, Next.

The Create Your OHID Account (Security Setup) screen appears.

| ⊖OH ID                                                                                                    |                                                                                                    |
|----------------------------------------------------------------------------------------------------|----------------------------------------------------------------------------------------------------|
| Create Your OH ID Account<br>Create OH ID Username and Password<br>Provide username and password information to complete your pr | Profile Information Security Setup Confirmation                                                                                                    |
| Username Password Confirm New Password                                                                                           | <ul> <li>Username Guidelines:</li> <li>Must have at least 6 and no more than 64 characters in length</li> <li>Username cannot start or end in a special character</li> <li>Username cannot contain only numbers</li> <li>The following are valid characters that can be used in an OH/ID username: <ul> <li>Upper case letters (A-Z)</li> <li>Upper case letters (a-z)</li> <li>Numbers (0-9)</li> </ul> </li> <li>Select special characters (r@) Note: No other special characters are permitted</li> <li>Must contain 1 character from each of the following categories: <ul> <li>Upper case letters (A-Z)</li> <li>Lower case letters (A-Z)</li> <li>Upper case letters (A-Z)</li> <li>Subst contain 1 character from each of the following categories: <ul> <li>Upper case letters (A-Z)</li> <li>Lower case letters (A-Z)</li> <li>Sumbers (0-9)</li> <li>Special characters (\S#,96@~^Sr_++=&gt;&lt;0000%";:\/?)</li> </ul> </li> <li>Password cannot include your first name, last name, username, or OH(ID <ul> <li>Example: If your name or username is John Smith, your password cannot contain "John" or "Smith"</li> </ul> </li> </ul></li></ul> |
| Choose Password Recovery Methods<br>You can select more than one method.                                                         |                                                                                                    |

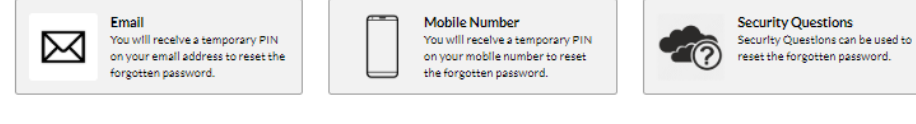

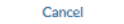

Back

Completing an Ohio SACWIS Alleged Perpetrator Search (OSAPS)

- 1. Enter a Username per the Username Guidelines.
- 2. Enter a Password and Confirm New Password per the Password Guidelines.
- 3. Select a Password Recovery Method from Email, Mobile Number or Security Questions.
- 4. Click, Create Account.

The Create Your OHID Account (Confirmation) screen appears.

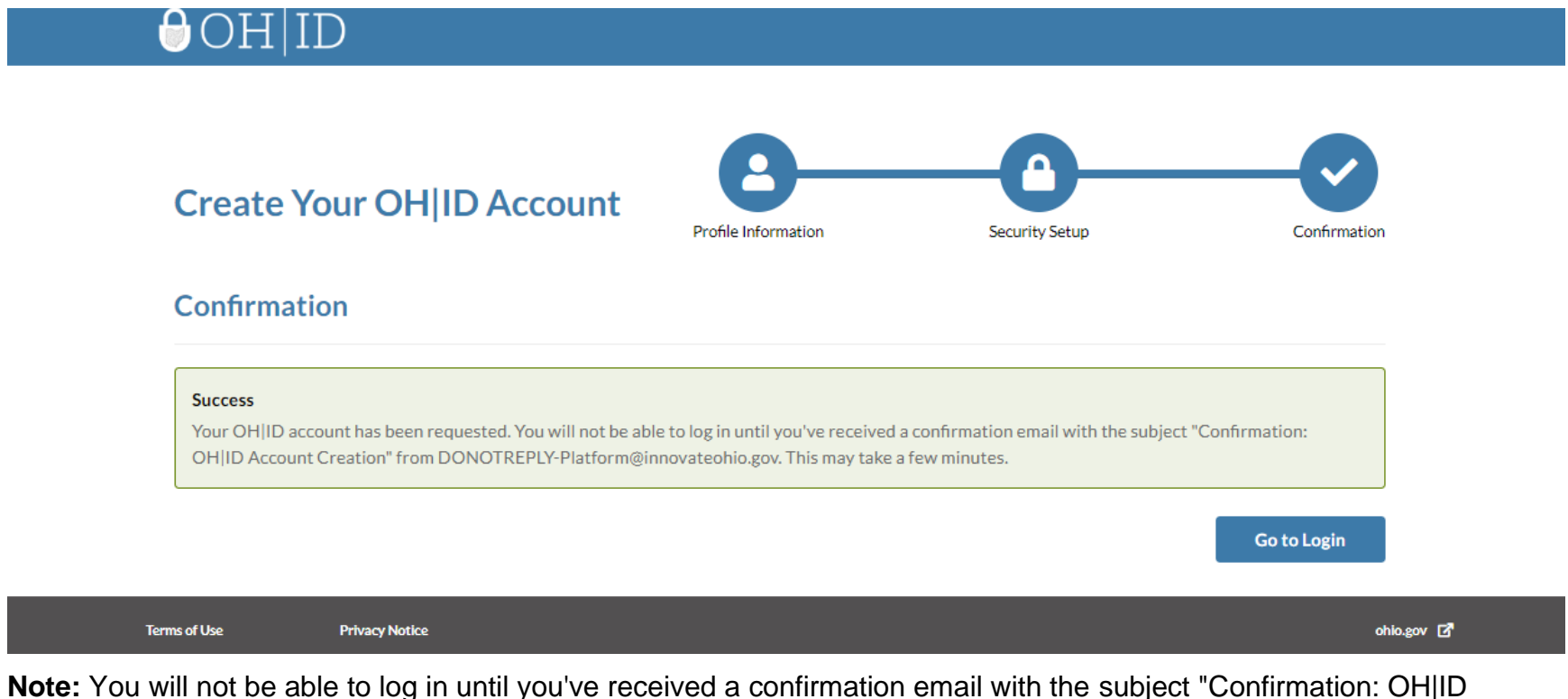

Account Creation" from DONOTREPLY-Platform@innovateohio.gov. This may take a few minutes.

Once you receive your confirmation email, you may return to https://ap.jfs.ohio.gov/Login.aspx.

## **Agency User Registration**

Follow the URL <u>https://ap.jfs.ohio.gov/Login.aspx</u>.

The Ohio ID Portal screen appears.

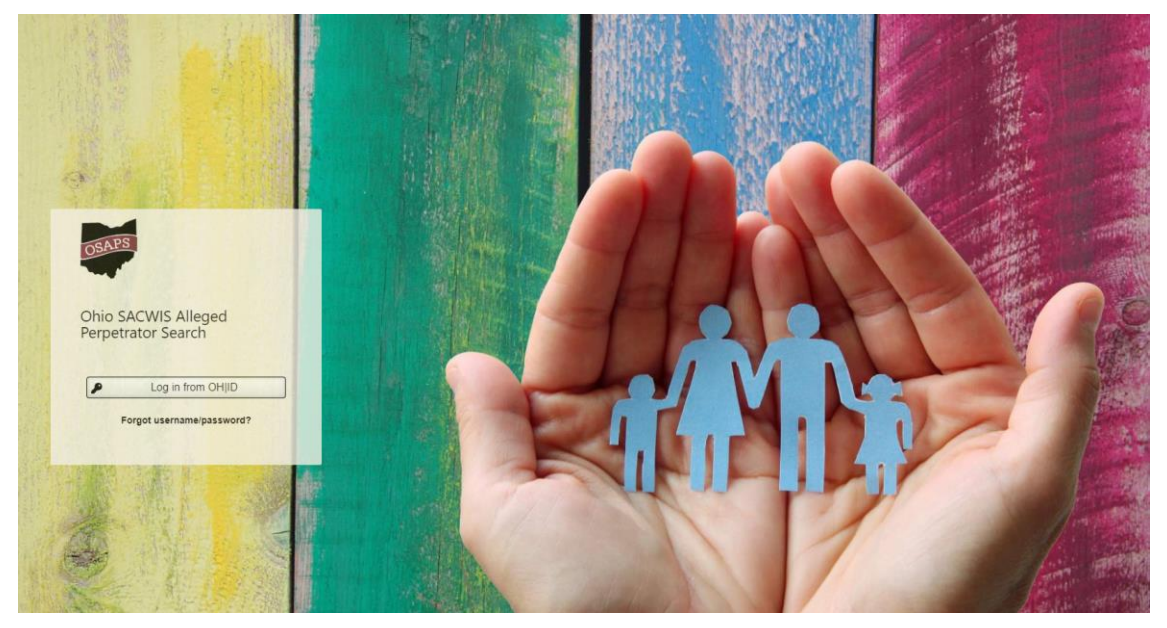

2. Click, Log in from OH|ID.

Note: If you do not have an Ohio ID Account, you must create one prior to logging into OSAPS. Please see Create Your OHID Account instructions above.

The OH|ID login screen appears.

# ⊖OH|ID

| Please login to access the Ohio ID Portal using your<br>OHIID Account.<br>Please click the link below to create your OHIID Account | Password                                          |
|----------------------------------------------------------------------------------------------------|---------------------------------------------------|
| in a few simple steps. Create New Account >                                                                                        | Log In<br>Forgot username/password?<br>Need Help? |

This system contains State of Ohio and United States government information and is restricted to authorized users ONLY. Unauthorized access, use, misuse, or modification of this computer system or of the data contained herein or in transit to and from this system is strictly prohibited, may be in violation of state and federal law, and may be subject to administrative action, civil and criminal penalties. Use of the system is governed by U.S. law and Ohio law and policies.

You have no expectation of privacy in any material placed or viewed on this system except where Ohio or Federal statutes expressly provide for such status. The State of Ohio monitors activities on this system and may record and disclose those activities internally and to law enforcement and other entities to ensure the proper and lawful use of its information and resources, in accordance with federal and state law. Such monitoring may result in the acquisition, recording and analysis of all data being communicated, transmitted, processed or stored in this system by a user. The State of Ohio complies with state and federal law regarding legally protected confidential information but may not treat any other use as private or confidential. ANYONE USING THIS SYSTEM EXPRESSLY CONSENTS TO SUCH MONITORING.

Terms of Use Privacy Notice

ohio.gov 🗹

- 1. Enter Username and Password.
- 2. Click, Log In

#### Welcome to OSAPS screen appears.

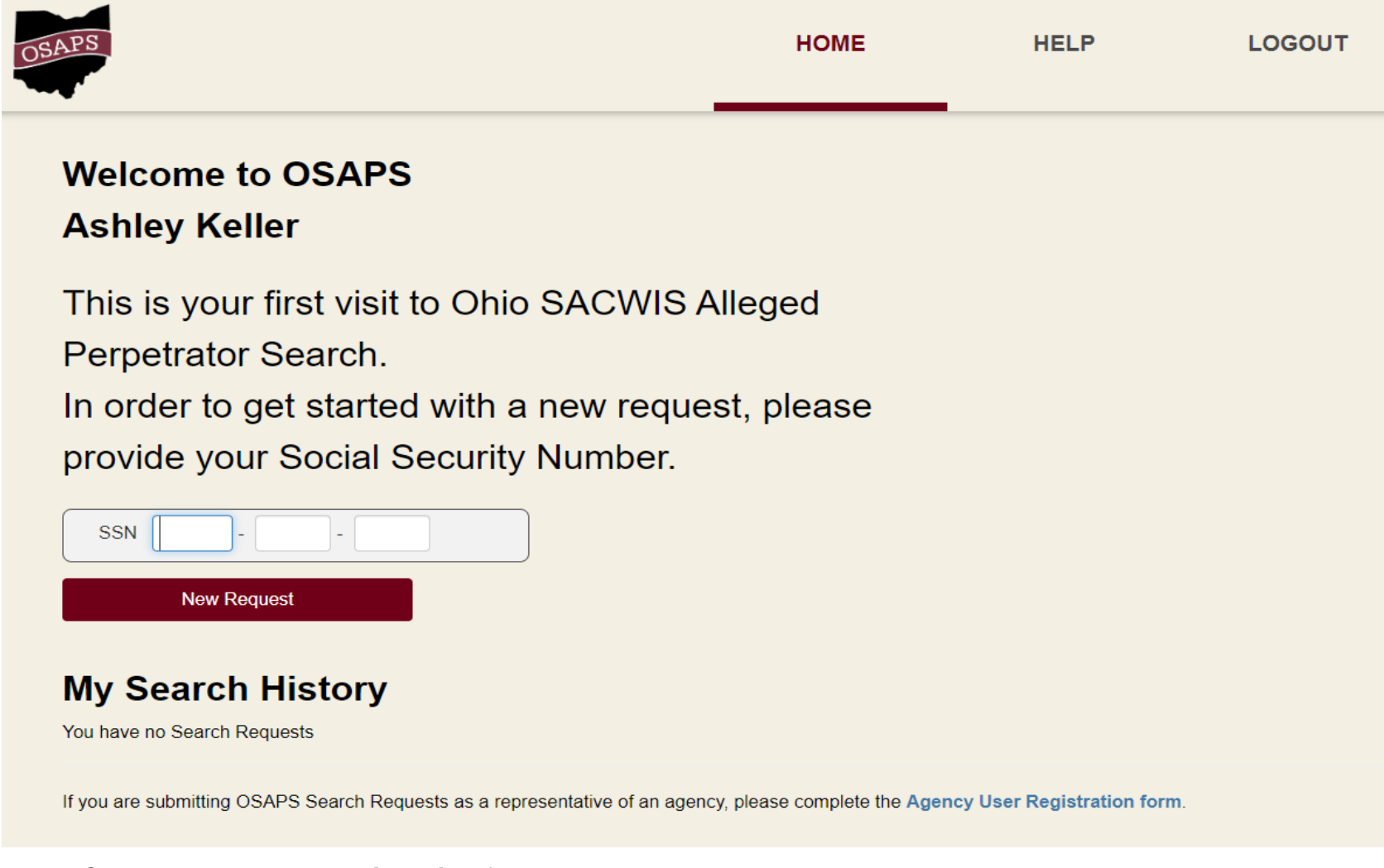

1. Click, Agency User Registration form.

The Agency Registration screen appears.

| OSAPS                                                                                                    |                          |                                           | HOME                            | HELP                                | LOGOUT                               |                                                                  |
|----------------------------------------------------------------------------------------------------|--------------------------|-------------------------------------------|---------------------------------|-------------------------------------|--------------------------------------|------------------------------------------------------------------|
| Select the agency you represent<br>State<br>Select •<br>Select the contact for the agency<br>"Note - Search results will be emailed to th | Agency Name •<br>Select  | v                                         |                                 |                                     |                                      |                                                                  |
| Agency Contacts * Select Agency Representative Details                                                                                    | •                        |                                           |                                 |                                     |                                      |                                                                  |
| First Name                                                                                                    |                          | Last Name                                 |                                 | Title *                             |                                      |                                                                  |
| Phone Number * (614)                                                                                                    | E-mail *                 | @jfs.ohio.gov                             |                                 |                                     |                                      | J                                                                |
| Employment Verification<br>As part of our employment verification proc<br>Contact.<br>Employee ID Card *<br>Select<br>Submit Registration | ess, please upload proof | of employment with the agency listed in t | the form of a work ID or if the | at isn't available you may upload a | picture of your drivers license so t | hat we can confirm your information is accurate with your Agency |

Note: The red asterisk (\*) indicates a required field.

- 1. Select the agency you represent
  - a. Select the State from the dropdown.

  - b. Select the Agency Name from the dropdown.
    i. When 'Add an Agency' is selected, Enter your Agency's name.

### 2. Select the contact for the agency

- a. Select the Agency Contacts from the dropdown.
  - i. When 'Add an Agency Contact' is selected, enter your direct supervisors' information: Contact First Name, Contact Last Name, Contact Title, Contact Phone Number, Contact E-mail, Address Line 1, City, State, ZIP Code.
- 3. Agency Representative Details

Note: Some of the information will be populated from your Ohio ID information. Please ensure accuracy.

- a. Enter First Name, Last Name, Title, Phone Number, E-mail.
- 4. Employment Verification
  - a. Click, Select.
    - i. You will need to provide a photocopy of your work lanyard. If this is not available, you can submit a photo of your state ID in order to confirm your information is accurate with your agency contact.

## 5. Click, Submit Registration.

a. An e-mail will be sent to the e-mail on our Ohio ID account once your access has been approved.

# Add New Request

Log into https://ap.jfs.ohio.gov/Login.aspx.

Welcome to OSAPS screen appears.

**Note:** The initial screen may look different dependent upon your agency.

| 0 | OSAPS                                                                                                    | HOME                | HELP                       | LOGOUT |
|---|----------------------------------------------------------------------------------------------------|---------------------|----------------------------|--------|
|   | Welcome to OSAPS<br>Ashley Keller                                                                                                    |                     |                            |        |
|   | This is your first visit to Ohio SACWIS Alleg<br>Perpetrator Search.<br>In order to get started with a new request, p<br>provide your Social Security Number. | ged<br>blease       |                            |        |
|   | SSN<br>New Request                                                                                                    |                     |                            |        |
|   | You have no Search Requests                                                                                                    |                     |                            |        |
|   | If you are submitting OSAPS Search Requests as a representative of an agency, plea                                                                            | se complete the Age | ncy User Registration form | ı.     |
|   |                                                                                                    |                     |                            |        |

OR

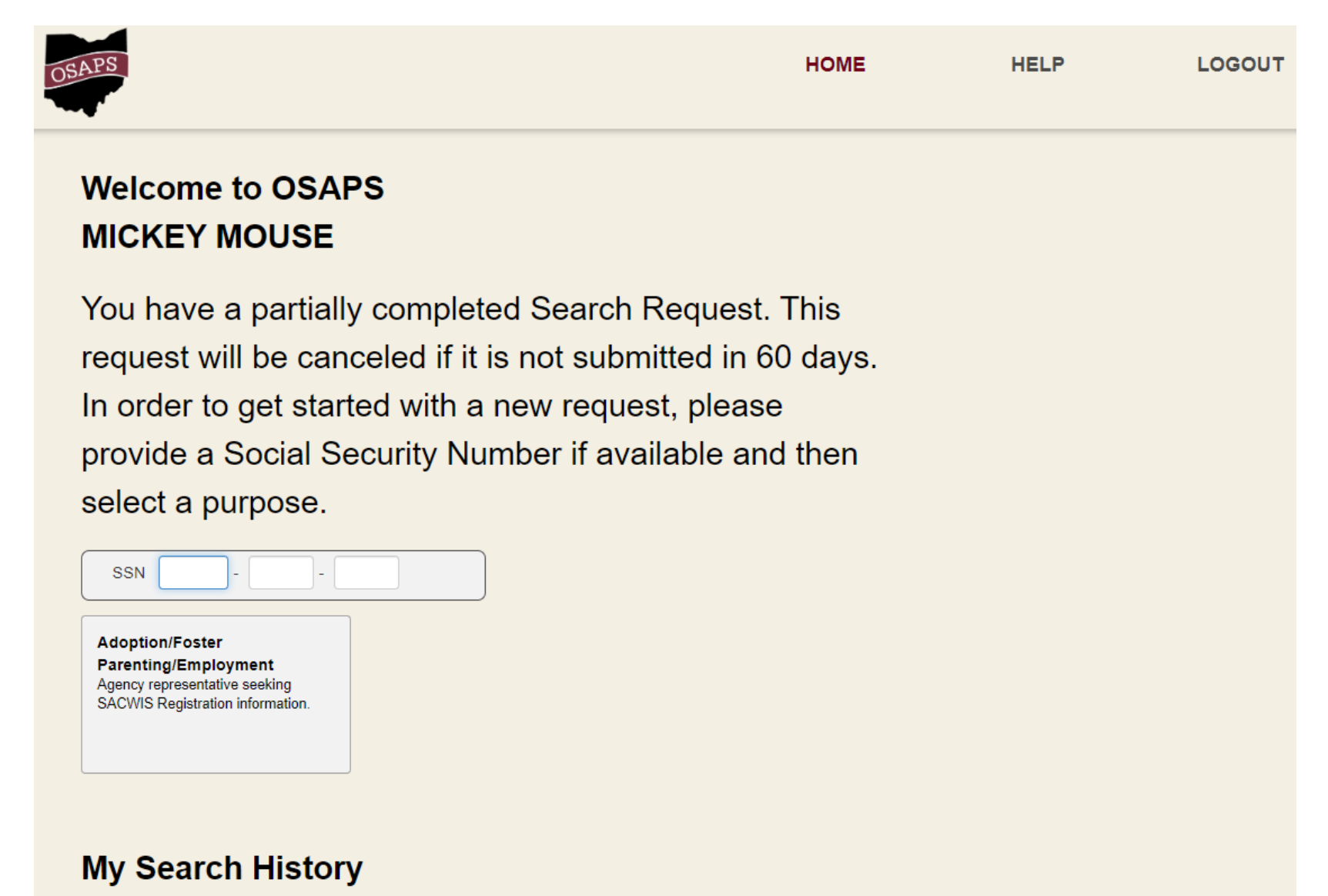

| Request ID | Individual Name | DOB        | Last Modified | Status  | Result Letter | Actions     |        |
|------------|-----------------|------------|---------------|---------|---------------|-------------|--------|
| 10989      | mouse, minnie   | 01/01/2001 | 2/11/2020     | Entered |               | <u>Edit</u> | Cancel |

1. Enter SSN.

Note: Enter the Social Security Number of applicants you need a child abuse/neglect history search on in Ohio.

2. Click, New Request or the Adoption/Foster Parenting/Employment tile (dependent on the agency).

The Purpose screen appears.

### **Purpose**

| OSAPS                                                                                           |                          |                                                                                                    | ł                                                                                             | IOME                                                            | HELP                                                                                                    | LOGOUT                               |     |
|-------------------------------------------------------------------------------------------------|--------------------------|----------------------------------------------------------------------------------------------------|-----------------------------------------------------------------------------------------------|-----------------------------------------------------------------|----------------------------------------------------------------------------------------------------|--------------------------------------|-----|
| Purpose                                                                                         | 2 Individual Information | Contact Information                                                                                                    | 4 Household Information                                                                       | <b>6</b> Identification                                         | 6 Consent and Signature                                                                                                    |                                      |     |
| Identify the pur<br>Adoption/Fos<br>Individual seekin<br>Information for ti<br>parenting or ado | pose of the SACWIS al    | Ileged perpetrator request<br>Volunteer Work<br>Individual requesting SACWIS<br>Registry information to voluntee<br>an agency. | r at Employment<br>(Excluding Chi<br>Individual request<br>Registry informatic<br>employment. | ust be selected:<br>Id Care)<br>ing SACWIS<br>on to present for | Other<br>Individual requesting a search<br>SACWIS Registry for child ab<br>neglect for reasons other than<br>adoption/foster parenting, vol<br>work, or employment. | h in the<br>buse and<br>n<br>lunteer |     |
|                                                                                                 |                          |                                                                                                    |                                                                                               |                                                                 |                                                                                                    | Ne                                   | ext |

- 1. Select a tile (Adoption/Foster Parenting, Volunteer Work, Employment (Excluding Child Care) or Other). **Note:** Dependent on your agency, you may only see one tile: Adoption/Foster Parent/Employment.
- 2. Click, Next or the Individual Information tab.

The Individual Information screen appears.

## **Individual Information**

**Note:** The Applicant Information is the person on whom you are requesting an Alleged Perpetrator search.

The red asterisk (\*) indicates a required field.

| 1 Purpose 2 Individual Information                                                                                                    | Contact Information                               | A Household I                                        | nformation G     | Identification  | Consent and Si     | mature         |                         |                 |                                       |
|----------------------------------------------------------------------------------------------------|---------------------------------------------------|------------------------------------------------------|------------------|-----------------|--------------------|----------------|-------------------------|-----------------|---------------------------------------|
|                                                                                                    | • Contact Information                             | Household i                                          |                  | literinication  | Consent and Si     | inature        |                         |                 |                                       |
|                                                                                                    |                                                   |                                                      |                  |                 |                    |                |                         |                 |                                       |
| pplicant Information                                                                                                    |                                                   |                                                      | Middle Name      |                 |                    |                |                         | Loot Nome *     |                                       |
| i list value                                                                                                    |                                                   |                                                      |                  |                 |                    |                |                         |                 |                                       |
|                                                                                                    |                                                   |                                                      |                  |                 |                    |                |                         |                 |                                       |
| Date of Birth *                                                                                                    |                                                   |                                                      | SSN              |                 |                    |                |                         |                 |                                       |
| 1M/DD/YYYY                                                                                                    |                                                   | m                                                    |                  |                 |                    |                |                         |                 |                                       |
|                                                                                                    |                                                   |                                                      | ^^^-8/34         |                 |                    |                |                         |                 |                                       |
| DJFS is legally allowed to ask about y                                                                                                    | our race and gender. Id                           | lentifying your ra                                   | ace or gender n  | nay help to exc | clude you as an Al | leged Perpetra | tor. You may identify u | p to two races. |                                       |
| DJFS is legally allowed to ask about y<br>Select Race(s)*<br>] White                                                                                                    | our race and gender. Id                           | lentifying your ra                                   | ace or gender n  | nay help to exc | clude you as an Al | leged Perpetra | tor. You may identify u | p to two races. | Select Gender •                       |
| DJFS is legally allowed to ask about y<br>Select Race(s)*<br>] White<br>] Black                                                                                                    | our race and gender. Id                           | lentifying your ra                                   | acce or gender n | nay help to exc | clude you as an Al | leged Perpetra | tor. You may identify u | p to two races. | Select Gender *<br>O Female<br>O Male |
| DJFS is legally allowed to ask about y<br>Select Race(s)*<br>] White<br>] Black<br>] Asian                                                                                                    | our race and gender. Id                           | lentifying your ra                                   | ace or gender n  | nay help to exc | clude you as an Al | leged Perpetra | tor. You may identify u | p to two races. | Select Gender *<br>O Female<br>O Male |
| DJFS is legally allowed to ask about y<br>Select Race(s)*<br>] White<br>] Black<br>] Asian<br>] Hispanic                                                                                                    | our race and gender. Id                           | lentifying your ra                                   | ace or gender n  | nay help to exc | clude you as an Al | leged Perpetra | tor. You may identify u | p to two races. | Select Gender *<br>O Female<br>O Male |
| DJFS is legally allowed to ask about y<br>Select Race(s) *<br>] White<br>] Black<br>] Asian<br>] Hispanic<br>] Alaska Native/American Indian                                                                                                    | our race and gender. Id                           | lentifying your ra                                   | ace or gender n  | nay help to exc | clude you as an Al | leged Perpetra | tor. You may identify u | p to two races. | Select Gender *<br>O Female<br>O Male |
| DJFS is legally allowed to ask about y<br>Select Race(s) *<br>White<br>Black<br>Asian<br>Hispanic<br>Alaska Native/American Indian<br>Native Hawaiian/Other Pacific Islander                                                                                                    | our race and gender. Id                           | lentifying your ra                                   | ace or gender n  | nay help to exc | clude you as an Al | leged Perpetra | tor. You may identify u | p to two races. | Select Gender *<br>O Female<br>O Male |
| DJFS is legally allowed to ask about y<br>Select Race(s)*<br>White<br>Black<br>Asian<br>Hispanic<br>Alaska Native/American Indian<br>Native Hawaiian/Other Pacific Islander<br>I prefer not to answer                                                                                  | our race and gender. Id                           | lentifying your ra                                   | ace or gender n  | nay help to exc | clude you as an Al | leged Perpetra | tor. You may identify u | p to two races. | Select Gender *<br>O Female<br>O Male |
| DJFS is legally allowed to ask about y<br>Select Race(s) *<br>White Black Asian Hispanic Alaska Native/American Indian Native Hawaiian/Other Pacific Islander<br>I prefer not to answer                                                                                                | our race and gender. Id                           | lentifying your ra                                   | acce or gender n | nay help to exc | clude you as an Al | leged Perpetra | tor. You may identify u | p to two races. | Select Gender *<br>O Female<br>O Male |
| DJFS is legally allowed to ask about y<br>Select Race(s) *<br>White<br>Black<br>Asian<br>Hispanic<br>Alaska Native/American Indian<br>Native Hawaiian/Other Pacific Islander<br>I prefer not to answer                                                                                 | our race and gender. Id                           | lentifying your ra                                   | acce or gender n | nay help to exc | clude you as an Al | leged Perpetra | tor. You may identify u | p to two races. | Select Gender *<br>O Female<br>O Male |
| DJFS is legally allowed to ask about y<br>Select Race(s)*<br>White<br>Black<br>Asian<br>Hispanic<br>Alaska Native/American Indian<br>Native Hawaiian/Other Pacific Islander<br>I prefer not to answer<br>dditional Names including Maiden Na                                           | our race and gender. Id                           | lentifying your ra<br>Name(s), or Alias              | s(es).           | nay help to exc | clude you as an Al | leged Perpetra | tor. You may identify u | p to two races. | Select Gender *<br>O Female<br>O Male |
| DJFS is legally allowed to ask about y<br>Select Race(s)*<br>White<br>Black<br>Asian<br>Hispanic<br>Alaska Native/American Indian<br>Native Hawaiian/Other Pacific Islander<br>I prefer not to answer<br>dditional Names including Maiden Na<br>First Name                             | our race and gender. Id<br>me, previous Married 1 | lentifying your ra<br>Name(s), or Alias<br>Last Name | s(es).           | nay help to exc | clude you as an Al | leged Perpetra | tor. You may identify u | p to two races. | Select Gender *<br>O Female<br>O Male |
| DDJFS is legally allowed to ask about y<br>Select Race(s) *<br>White<br>Black<br>Asian<br>Hispanic<br>Alaska Native/American Indian<br>Native Hawaiian/Other Pacific Islander<br>I prefer not to answer<br>dditional Names including Maiden Na<br>First Name<br>to records to display. | our race and gender. Id<br>me, previous Married I | lentifying your ra<br>Name(s), or Alias<br>Last Name | s(es).           | nay help to exc | clude you as an Al | leged Perpetra | tor. You may identify u | p to two races. | Select Gender *<br>O Female<br>O Male |

- 1. Enter First Name, Last Name, Date of Birth.
- 2. Select Race(s).
- 3. Select Gender.
- 4. Click, **Next** or the **Contact Information** tab.

The Contact Information screen appears.

## **Contact Information**

Note: The Contact Details are for the person on whom you are requesting an Alleged Perpetrator search.

| PS                                                                                                    |                                | HOME                             | HELP                    | LOGOUT |
|----------------------------------------------------------------------------------------------------|--------------------------------|----------------------------------|-------------------------|--------|
|                                                                                                    |                                |                                  |                         |        |
| Purpose 2 Individual Information                                                                         | 3 Contact Information 4 Househ | old Information 6 Identification | 6 Consent and Signature | ]      |
| Contact Details                                                                                          |                                |                                  |                         |        |
| Home Phone Number                                                                                        | Cell Phone Number              |                                  | E-mail *                |        |
| ()                                                                                                    | ()                             |                                  |                         |        |
| Addresses Address Type                                                                                   | Address Line 1                 |                                  | Apartment, Unit #       |        |
| City                                                                                                    | State                          | ZIP Code                         | -                       |        |
| Save                                                                                                    |                                |                                  |                         |        |
| You must enter your current address to submit you<br>Include any previous addresses within last 10 years | our request<br>ars             |                                  |                         |        |
|                                                                                                    |                                |                                  |                         | Back   |

The red asterisk (\*) indicates a required field.

- 1. Enter Home Phone Number, Cell Phone Number, E-mail.
- 2. Click, +Add Additional Address.

- a. Select, **Address Type** from the dropdown.
- b. Enter Address Line 1, City, State, ZIP Code.
- c. Click, Save.
- 3. Click, Next or the Household Information tab.

The Household Information screen appears.

### **Household Information**

**Note:** List all children associated with the applicant and any other people currently living in the home. Identify all of your biological/adopted children regardless if they are living in the home with the applicant or are over 18 years of age.

| Purpose                                                      | 2 Individual Information                                             | 3 Contact Information                           | 4 Household Information                     | 6 Identification               | 6 Consent and Signature                  |                                           |                    |                       |
|--------------------------------------------------------------|----------------------------------------------------------------------|-------------------------------------------------|---------------------------------------------|--------------------------------|------------------------------------------|-------------------------------------------|--------------------|-----------------------|
|                                                              |                                                                      |                                                 |                                             |                                |                                          |                                           |                    |                       |
|                                                              |                                                                      |                                                 |                                             |                                |                                          |                                           |                    |                       |
|                                                              |                                                                      |                                                 |                                             |                                |                                          |                                           |                    |                       |
| t all children as                                            | ssociated with the appl                                              | icant and any other peo                         | pple currently living in the h              | ome. Identify all              | of your biological/adopt                 | ed children regardless if the             | y are living in y  | your home or are over |
| t all children as                                            | ssociated with the appl                                              | icant and any other peo                         | ople currently living in the h              | ome. Identify all              | of your biological/adopt                 | ed children regardless if the             | ey are living in y | your home or are over |
| t all children as<br>:.<br>First Name                        | ssociated with the appl<br>Middle Nam                                | icant and any other peo                         | ople currently living in the h              | ome. Identify all              | of your biological/adopt<br>Relationship | ed children regardless if the<br>In Home? | y are living in y  | 70ur home or are over |
| t all children as<br>:.<br>First Name<br>records to display. | ssociated with the appl<br>Middle Nam                                | icant and any other peo                         | ople currently living in the h<br>Name Date | ome. Identify all<br>of Birth  | of your biological/adopt<br>Relationship | ed children regardless if the<br>In Home? | y are living in y  | 70ur home or are over |
| t all children as<br>First Name<br>records to display.       | sociated with the appl<br>Middle Nam<br>children or people living in | icant and any other peo<br>e Last N<br>the home | ople currently living in the h<br>Name Date | oome. Identify all<br>of Birth | of your biological/adopt<br>Relationship | ed children regardless if the<br>In Home? | ey are living in y | rour home or are over |

1. Click, +Add additional children or people living in the home.

### Completing an Ohio SACWIS Alleged Perpetrator Search (OSAPS)

| S                     |                             |                       | ŀ                           | IOME              | HELP                        | LOGOUT                                          |                              |
|-----------------------|-----------------------------|-----------------------|-----------------------------|-------------------|-----------------------------|-------------------------------------------------|------------------------------|
| Durnasa               |                             |                       | A Household Information     | A Identification  | Concept and Signature       |                                                 |                              |
| • Pulpose             |                             |                       |                             | • Identification  |                             |                                                 |                              |
| List all children     | associated with the applica | ant and any other peo | ple currently living in the | home. Identify al | l of your biological/adopte | d children regardless if they are living in you | ir home or are over 18 years |
| First Name            | Middle Name                 | Last N                | Name Da                     | ite of Birth      | Relationship                | In Home?                                        |                              |
| No records to display | ſ.                          |                       |                             |                   |                             |                                                 |                              |
| First Name *          |                             | М                     | iddle Name                  | L                 | .ast Name *                 |                                                 |                              |
|                       |                             |                       |                             |                   |                             |                                                 |                              |
| Date of Birth         |                             | Relationship *        |                             | In Home? *        |                             |                                                 |                              |
|                       | Ē                           |                       | •                           |                   | •                           |                                                 |                              |
|                       |                             |                       |                             |                   |                             |                                                 |                              |
| C                     | Connect                     |                       |                             |                   |                             |                                                 |                              |
| Save                  | Cancel                      |                       |                             |                   |                             |                                                 |                              |
| Save                  | Cancel                      |                       |                             |                   |                             |                                                 |                              |
| Save                  | Cancel                      |                       |                             |                   |                             |                                                 |                              |

The red asterisk (\*) indicates a required field.

- 2. Enter First Name, Last Name.
- 3. Select, Relationship from the dropdown.
- 4. Select, In Home? from the dropdown.
- 5. Click, Save.
- 6. Click, Next or the Identification tab.

The Identification screen appears.

## Identification

Note: You must upload two documents to confirm the identity and Social Security Number of the applicant.

1. Click, +Add additional documents.

| PS                                                                                   |                                                                                                    |                                                             | HOME                                                                                                    | HELP                                                                                                    | LOGOUT                                                                                                    |
|--------------------------------------------------------------------------------------|----------------------------------------------------------------------------------------------------|-------------------------------------------------------------|----------------------------------------------------------------------------------------------------|----------------------------------------------------------------------------------------------------|----------------------------------------------------------------------------------------------------|
| ·                                                                                    |                                                                                                    |                                                             |                                                                                                    |                                                                                                    |                                                                                                    |
| 1 Purpose                                                                            | Individual Information                                                                                                    | 3 Contact Information                                       | 4 Household Information 5 Identificat                                                                                                    | tion 6 Consent and Sigr                                                                                                    | nature                                                                                                    |
| Upload two doo<br>request, a conse                                                   | cuments to confirm your<br>ent form must be included                                                                         | identity and Social Secu<br>d.                              | rity Number. If you do not have a Soci                                                                                                    | al Security Number, plea                                                                                                    | ase provide at least one form of identification. If you are not the subject of                                                                        |
| View                                                                                 | Document Name                                                                                                    |                                                             | Description                                                                                                    |                                                                                                    |                                                                                                    |
| No records to displa                                                                 | ay.                                                                                                    |                                                             |                                                                                                    |                                                                                                    |                                                                                                    |
| SOCIAL S                                                                             | DECUREATE<br>Manual Annual Annual Annual Annual Annual Annual Annual Annual Annual Annual Annual Annual Annual Annual Annual | Appropriate<br>A cr<br>A cr<br>A cr<br>A S<br>A le<br>lette | documents to confirm Social Security Number<br>py of an official Social Security card issued by the<br>rrent W-2 wage and tax statement, displaying full<br>m; the name and 9-digit Social Security Number i<br>scial Security Administration 1099 form that displa<br>ter from the Social Security Administration that incr<br>will display the 9-digit Social Security Number. | rs include the following:<br>• Social Security Administration.<br>Social Security Number. Wage<br>is all that needs to be revealed o<br>ys a complete Social Security N<br>dicates an application for a new | and tax details may be crossed out on the W-<br>on the statement.<br>lumber, but must not be handwritten.<br>or replacement Social Security card. The |
| CENERAL<br>Certificat<br>This Certifies and<br>a file day day<br>A Weas<br>day apart | HOSPITAL<br>CE OF JOINT<br>                                                                                                  | Appropriate<br>Driv<br>U.S<br>U.S                           | documents to submit for the second form of i<br>er License or State Identification card.<br>Certificate.<br>Visa (travel passport).                                                                                                    | dentification include the follow                                                                                                    | wing:                                                                                                    |
|                                                                                      |                                                                                                    |                                                             |                                                                                                    |                                                                                                    | Back                                                                                                    |

| SAPS                                                                                                    | HO                                                                                                    | ME HELP                                                                                                    | LOGOUT                                                                                                    |                                                        |
|----------------------------------------------------------------------------------------------------|----------------------------------------------------------------------------------------------------|----------------------------------------------------------------------------------------------------|----------------------------------------------------------------------------------------------------|--------------------------------------------------------|
| Purpose     Individual Information     S Cor                                                                                                    | Nact Information I Household Information I Identification                                                                                                    | Consent and Signature                                                                                                    |                                                                                                    |                                                        |
| Upload two documents to confirm your identity a be included.                                                                                                    | and Social Security Number. If you do not have a Social b                                                                                                    | Security Number, please prov                                                                                                    | ide at least one form of identification. If you                                                                                                    | are not the subject of the request, a consent form mus |
| View Document Name                                                                                                    | Description                                                                                                    |                                                                                                    |                                                                                                    |                                                        |
| No records to display. Document Name Select Save Cancel                                                                                                    | Description                                                                                                    |                                                                                                    |                                                                                                    |                                                        |
| MUCIAL SECURICES<br>Martines<br>Martines<br>Mart | Appropriate documents to confirm Social Security Nu<br>A copy of an official Social Security card issued<br>A current W-2 wage and tax statement displayin<br>and 9-digit Social Security Number is all that nee<br>A Social Security Administration 1099 form that<br>A letter from the Social Security Administration the<br>9-digit Social Security Number. | umbers include the following:<br>by the Social Security Administration.<br>If full Social Security Number Wage<br>eds to be revealed on the statement.<br>displays a complete Social Security N<br>hat indicates an application for a new o | and tax details may be crossed out on the W-2 form; the na<br>imber, but must not be handwritten.<br>r replacement Social Security card. The letter will display | me                                                     |
| CENERAL HOSPITAL<br>Certificate of Birth<br>This Certificate of South<br>and the second second                                                                                                    | Appropriate documents to submit for the second form<br>Driver License or State Identification card.<br>Birth Certificate.<br>U.S. Visa (travel passport).                                                                                                    | n of identification include the follow                                                                                                    | ing:                                                                                                    |                                                        |
|                                                                                                    |                                                                                                    |                                                                                                    |                                                                                                    | Back Next                                              |

- 2. Click, Select.
- 3. Enter, **Description.**
- 4. Click, Save.
- 5. If you are a public children services agency requesting CPS records as part of a child abuse or neglect investigation, click, **Next** or the **Consent and Signature** tab.

## **Release of Information for SACWIS Registry Search & Dissemination of Information**

**Note:** A public or private agency requesting SACWIS Registry searches for prospective foster or adoptive parents, employees or potential employees, volunteers or potential volunteers, must submit a signed release of information. The following criteria must be contained in the statement of informed consent from the individual in the submitted Release of Information to process Ohio's SACWIS Alleged Perpetrator search requests.

- 1. The full name of the individual to be searched.
- 2. The name, address, and contact information for the agency making the request.
- 3. Who and where the results should be returned.
- 4. Confirmation that the individual has read the statement and understands the nature of the search to be conducted.
- 5. Confirmation that the individual has had ample opportunity to ask questions.
- 6. Confirmation that the individual is competent to consent to the search being completed.
- 7. Confirmation that the individual expressly authorizes ODJFS to release the search results to the agency.

1. Click, +Add additional documents.

| SAPS                                    |                                                                  |                                                     | HOME                                                                                                    | HELP                                                                                                    | LOGOUT                                                                                                    |
|-----------------------------------------|------------------------------------------------------------------|-----------------------------------------------------|----------------------------------------------------------------------------------------------------|----------------------------------------------------------------------------------------------------|----------------------------------------------------------------------------------------------------|
| C Rumana                                |                                                                  | Contact Information                                 | Hausshald Information                                                                                                    | Concept and Sic                                                                                                    | anabura                                                                                                    |
| • Pulpose                               |                                                                  | Contact mormation                                   |                                                                                                    | Consent and Sig                                                                                                    | grature                                                                                                    |
| Upload two do<br>request, a conse       | cuments to confirm your i<br>ent form must be included           | dentity and Social Secu<br>l.                       | rity Number. If you do not have a Social                                                                                                    | Security Number, ple                                                                                                    | ease provide at least one form of identification. If you are not the subject of th                                                                                 |
| View                                    | Document Name                                                    |                                                     | Description                                                                                                    |                                                                                                    |                                                                                                    |
| No records to displa                    | ay.                                                              |                                                     |                                                                                                    |                                                                                                    |                                                                                                    |
| + Add additio                           | nal documents                                                    |                                                     |                                                                                                    |                                                                                                    |                                                                                                    |
|                                         |                                                                  | Appropriate<br>Acc<br>2 for<br>Ass<br>Alet<br>lette | documents to confirm Social Security Numbers i<br>py of an official Social Security card issued by the Sr<br>rent W-2 wage and tax statement, displaying full So<br>m; the name and 9-digit Social Security Number is a<br>cial Security Administration 1099 form that displays<br>ter from the Social Security Administration that indica<br>r will display the 9-digit Social Security Number. | include the following:<br>ocial Security Administration<br>cial Security Number. Wag<br>II that needs to be revealed<br>a complete Social Security<br>ates an application for a nev | n.<br>le and tax details may be crossed out on the W-<br>l on the statement.<br>Number, but must not be handwritten.<br>w or replacement Social Security card. The |
| GENERAL<br>Certificat<br>This Certifics | NOSPITAL<br>tt of Jörth                                          | Appropriate<br>Driv<br>Birtt<br>U.S.                | documents to submit for the second form of iden<br>er License or State Identification card.<br>• Certificate.<br>Visa (travel passport).                                                                                                    | ntification include the follo                                                                                                    | owing:                                                                                                    |
| e tr dy d<br>R Wee<br>ady sign          | n Weerd die Oorginaa kan heer<br>d hy die Happ Parata.<br>songen |                                                     |                                                                                                    |                                                                                                    |                                                                                                    |
|                                         |                                                                  |                                                     |                                                                                                    |                                                                                                    | Back                                                                                                    |

# Completing an Ohio SACWIS Alleged Perpetrator Search (OSAPS)

| PS                             |                          |                          |                                                                                                    | HOM                                                                                                    | E                                                                                                    | HELP                                                                                                    | LOGOUT                                                                                                    |                                                     |
|--------------------------------|--------------------------|--------------------------|----------------------------------------------------------------------------------------------------|----------------------------------------------------------------------------------------------------|----------------------------------------------------------------------------------------------------|----------------------------------------------------------------------------------------------------|----------------------------------------------------------------------------------------------------|-----------------------------------------------------|
| 1 Purpose                      | 2 Individual Information | 3 Contact Information    | Household Information                                                                                                    | <b>5</b> Identification                                                                                                    | 6 Consent a                                                                                                    | nd Signature                                                                                                    |                                                                                                    |                                                     |
| Upload two doc<br>be included. | uments to confirm your   | identity and Social Secu | rity Number. If you do no                                                                                                    | t have a Social Se                                                                                                    | curity Number                                                                                                    | r, please provide                                                                                                    | at least one form of identification. If you are                                                                                                    | e not the subject of the request, a consent form mu |
| View                           | Document Name            |                          | Description                                                                                                    |                                                                                                    |                                                                                                    |                                                                                                    |                                                                                                    |                                                     |
| No records to display          | у.                       |                          |                                                                                                    |                                                                                                    |                                                                                                    |                                                                                                    |                                                                                                    |                                                     |
| Document Name                  |                          |                          |                                                                                                    | Description                                                                                                    |                                                                                                    |                                                                                                    |                                                                                                    |                                                     |
|                                | Select                   |                          |                                                                                                    |                                                                                                    |                                                                                                    |                                                                                                    |                                                                                                    |                                                     |
| Save                           | Cancel                   |                          |                                                                                                    |                                                                                                    |                                                                                                    |                                                                                                    |                                                                                                    |                                                     |
|                                |                          |                          |                                                                                                    |                                                                                                    |                                                                                                    |                                                                                                    |                                                                                                    |                                                     |
|                                |                          |                          |                                                                                                    |                                                                                                    |                                                                                                    |                                                                                                    |                                                                                                    |                                                     |
| SOCIAL S                       |                          | Apr                      | Propriate documents to confirm<br>A copy of an official Social S<br>A current W-2 wage and tax<br>and 9-digit Social Security Administra<br>A Social Security Administra<br>A letter from the Social Secu<br>9-digit Social Security Numb | Social Security Numl<br>ecurity card issued by<br>statement, displaying f<br>umber is all that needs<br>ion 1099 form that disp<br>rity Administration that<br>er. | bers include the f<br>the Social Security<br>ull Social Security<br>to be revealed on<br>Jays a complete S<br>indicates an applie | following:<br>Administration.<br>Number. Wage and to<br>the statement.<br>social Security Numbe<br>cation for a new or rep | ax details may be crossed out on the W-2 form; the name<br>r, but must not be handwritten.<br>lacement Social Security card. The letter will display the |                                                     |
| GENERAL I<br>Critificato       | HOSPITAL<br>of Järth     | Apş                      | <ul> <li>propriate documents to submit</li> <li>Driver License or State Ident</li> <li>Birth Certificate.</li> <li>U.S. Visa (travel passport).</li> </ul>                                                                                | for the second form o<br>ification card.                                                                                                    | f identification in                                                                                                    | clude the following:                                                                                                    |                                                                                                    |                                                     |
| Etis Errifits and              |                          |                          |                                                                                                    |                                                                                                    |                                                                                                    |                                                                                                    |                                                                                                    |                                                     |
|                                |                          |                          |                                                                                                    |                                                                                                    |                                                                                                    |                                                                                                    |                                                                                                    | Back                                                |

- 2. Click, Select. Upload the signed Release of Information.
- Enter, Description.
   Click, Save.
- 5. Click, Next or the Consent and Signature tab.

## **Consent and Signature**

Note: You will not receive a Submit button if there is information missing that is required upon submission of the request.

| OSAPS  | 6                                   |                                     |                             | HOME                           | HELP                    | LOGOUT                                          |                                          |
|--------|-------------------------------------|-------------------------------------|-----------------------------|--------------------------------|-------------------------|-------------------------------------------------|------------------------------------------|
|        | 1 Purpose                           | 2 Individual Information            | 3 Contact Information       | Household Information          | 5 Identification        | 6 Consent and Signature                         |                                          |
|        |                                     |                                     | -                           |                                |                         |                                                 |                                          |
| C<br>P | Certify and Sul<br>Jursuant to Ohio | omit<br>Law and administrative rule | , I have read, or someone   | has read to me, the instructio | ns to complete a SACV   | IS registry request before I certify this state | ment through submission of this request. |
| 1      | understand that                     | a person who knowingly or           | intentionally submits false | information on this form comr  | nits a Misdemeanor of F | ïrst Degree.                                    |                                          |
| В      | y clicking subm                     | t, I certify that the informatio    | n provided is true and corr | ect to the best of my knowled  | ge.                     |                                                 |                                          |
|        |                                     |                                     |                             |                                |                         | Е                                               | ack Submit                               |
|        |                                     |                                     |                             |                                |                         |                                                 |                                          |
|        |                                     |                                     |                             |                                |                         |                                                 |                                          |
|        |                                     |                                     |                             |                                |                         |                                                 |                                          |
|        |                                     |                                     |                             |                                |                         |                                                 |                                          |
|        |                                     |                                     |                             |                                |                         |                                                 |                                          |
|        |                                     |                                     |                             |                                |                         |                                                 |                                          |

#### 1. Click, Submit.

**Note:** You will not receive a Submit button if there is information missing that is required upon submission of the request. You will receive Validation Errors that must be corrected to submit your request. Once all validation errors have been addressed, you can successfully submit your request.

# Completing an Ohio SACWIS Alleged Perpetrator Search (OSAPS)

|                                                         |                                  |                                                 | A section and                  |                      |                      |                              |                                            |
|---------------------------------------------------------|----------------------------------|-------------------------------------------------|--------------------------------|----------------------|----------------------|------------------------------|--------------------------------------------|
| Purpose                                                 | 🥹 Individual Information         | O Contact Information                           | Housenold Information          | Ø identification     | () Competants        | genere                       |                                            |
| Certify and Sub                                         | anit                             |                                                 |                                |                      |                      |                              |                                            |
| Pursuant to Ohio                                        | Law and administrative rule.     | I have read, or someone h                       | as read to me, the instruction | ns to complete a SAt | CWIS registry reques | al before I certify this sti | atement through submission of this request |
| I understand that                                       | e person who knowingly or i      | ntentionally submits false in                   | formation on this form comm    | nts & Misdemeenor o  | of First Degree      |                              |                                            |
| By clicking submit                                      | , I carlily that the information | n provided is true and come                     | ct to the best of my knowled   | ga                   |                      |                              |                                            |
| The following                                           | validation errors must b         | be corrected prior to su                        | balssion                       |                      |                      |                              |                                            |
| · Individual I                                          | nformation: First Name is        | required                                        |                                |                      |                      |                              |                                            |
| <ul> <li>Individual I</li> <li>Individual I</li> </ul>  | nformation. Last Name is a       | beriuper                                        |                                |                      |                      |                              |                                            |
| Individual I                                            | nformation Race response         | e is required                                   |                                |                      |                      |                              |                                            |
| Individual I                                            | nformation Gender respon         | nse is required                                 |                                |                      |                      |                              |                                            |
| <ul> <li>Contact Int</li> <li>Identification</li> </ul> | in Identity Document(s) m        | ice Address, City, State, a<br>just be uploaded | nd ZIP Code is required        |                      |                      |                              |                                            |
|                                                         |                                  |                                                 |                                |                      |                      |                              |                                            |
|                                                         |                                  |                                                 |                                |                      |                      |                              |                                            |
|                                                         |                                  |                                                 |                                |                      |                      |                              | Beck                                       |
|                                                         |                                  |                                                 |                                |                      |                      |                              |                                            |
|                                                         |                                  |                                                 |                                |                      |                      |                              |                                            |

#### You will be navigated back to the OSAPS Welcome screen. You will see your search history.

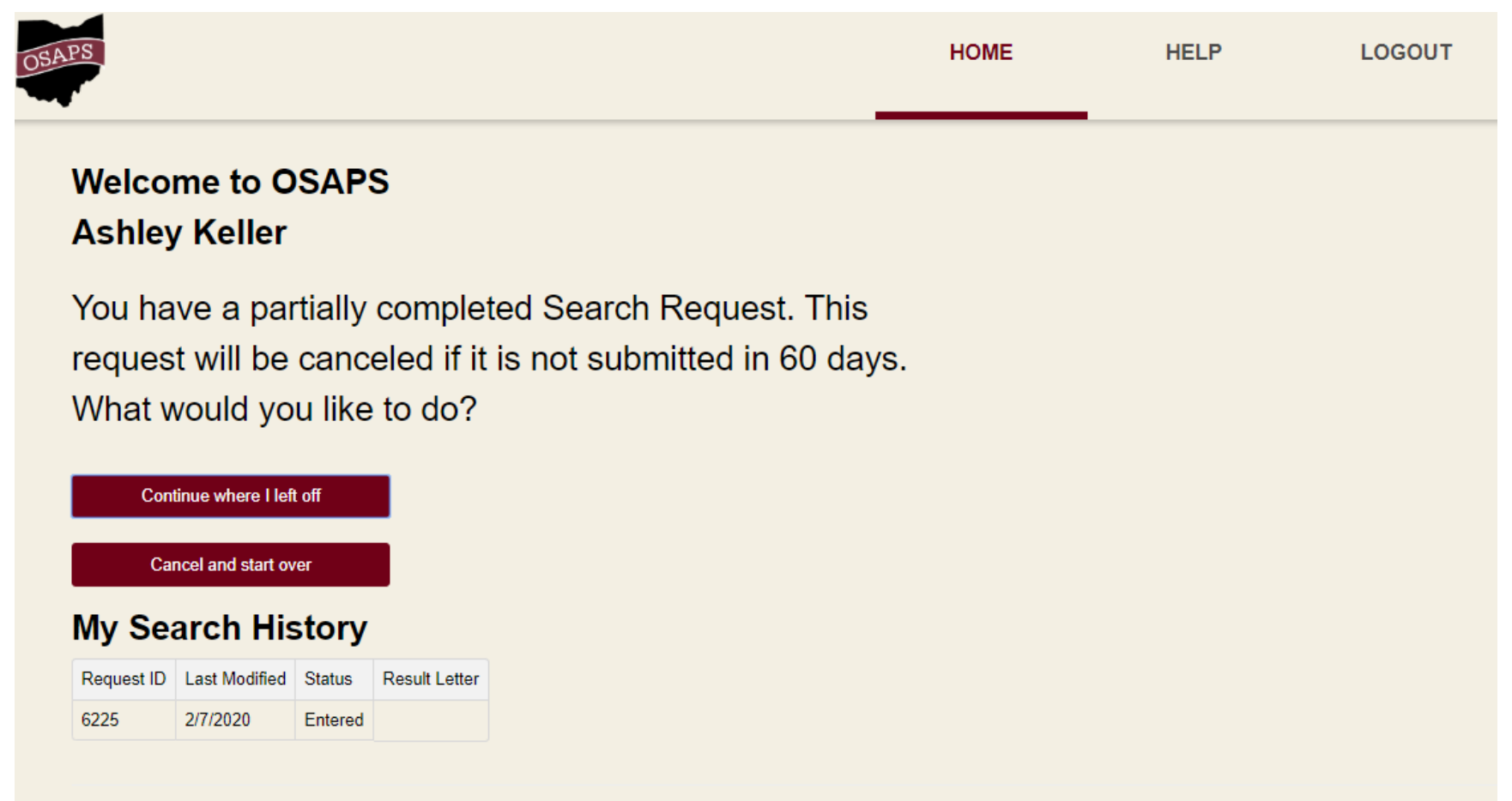

If you are submitting OSAPS Search Requests as a representative of an agency, please complete the Agency User Registration form.